# How do I create a new Team?

13/06/2025 1:00 pm AEST

### Overview

Association and Club-level administrators have the ability to manually create Teams in their Passport database, which can then be used in competitions, registrations and more.

**Note**: Each team must belong to a club in order to be recognised when creating competitions and generating fixtures. If you are an Association administrator, please ensure that clubs have been set up in your database before adding teams

## Step-by-Step

Step 1 (optional): Configure your team fields

Before you create a team, it's a good idea to configure the fields you want to capture against the team record, if you haven't already done so. This can be done using the Field Configuration functionality.

In the top-right corner of your database, click the Settings Cog > Settings (if at Association-level) > Field Configuration > Team Fields > Apply the relevant display settings for he fields you want to capture > SAVE OPTIONS

| G GAMEDAY 💪 🔍 Search 🚻 🕸 🚳 🕐 🌲 🌣 🔞 |                                                                                              |                                      |                                          |                                           |  |  |  |  |  |  |
|------------------------------------|----------------------------------------------------------------------------------------------|--------------------------------------|------------------------------------------|-------------------------------------------|--|--|--|--|--|--|
|                                    | Field Configuration <sup>®</sup>                                                             |                                      |                                          |                                           |  |  |  |  |  |  |
| - •                                | $^{ m >}$ Choose the visibility and editing options for each of the available Member fields. |                                      |                                          |                                           |  |  |  |  |  |  |
| â                                  | ow colors: Standard fields Custom fields Unlimited custom fields                             |                                      |                                          |                                           |  |  |  |  |  |  |
| ₩.*                                | Caus Astrono                                                                                 |                                      |                                          |                                           |  |  |  |  |  |  |
| \$.                                | (s) *                                                                                        |                                      |                                          |                                           |  |  |  |  |  |  |
| <u>8</u> 8*                        | ARB + Member Fields Club Fields Team Fields                                                  |                                      |                                          |                                           |  |  |  |  |  |  |
| Q.                                 |                                                                                              |                                      |                                          |                                           |  |  |  |  |  |  |
| Ģ                                  | Expand All                                                                                   |                                      |                                          |                                           |  |  |  |  |  |  |
| 97 -                               | ✓ Team Name                                                                                  | For my level Compulsory              | For levels below Compulsory              | Registration Form Compulsory              |  |  |  |  |  |  |
| -                                  | ✓ Nickname                                                                                   | For my level Let levels below choose | For levels below Let levels below choose | Registration Form Let levels below choose |  |  |  |  |  |  |
| <u>@</u> }                         | ✓ Three Letter Code                                                                          | For my level Let levels below choose | For levels below Let levels below choose | Registration Form Let levels below choose |  |  |  |  |  |  |
| ₽ .                                | ✓ Contact Title                                                                              | For my level Let levels below choose | For levels below Let levels below choose | Registration Form Let levels below choose |  |  |  |  |  |  |
| <u>₽</u>                           | ✓ Contact Name                                                                               | For my level Compulsory              | For levels below Compulsory              | Registration Form Compulsory              |  |  |  |  |  |  |
|                                    | ✓ Address Line 1                                                                             | For my level Compulsory              | For levels below Compulsory              | Registration Form Compulsory              |  |  |  |  |  |  |
| G                                  | ✓ Address Line 2                                                                             | For my level Let levels below choose | For levels below Let levels below choose | Registration Form Let levels below choose |  |  |  |  |  |  |
| Ô                                  | ✓ Suburb                                                                                     | For my level Compulsory              | For levels below Compulsory              | Registration Form Compulsory              |  |  |  |  |  |  |
|                                    | ✓ State                                                                                      | For my level Compulsory              | For levels below Compulsory              | Registration Form Compulsory              |  |  |  |  |  |  |
|                                    | ✓ Country                                                                                    | For my level Compulsory              | For levels below Compulsory              | Registration Form Compulsory              |  |  |  |  |  |  |
|                                    | ✓ Postcode                                                                                   | For my level Compulsory              | For levels below Compulsory              | Registration Form Compulsory              |  |  |  |  |  |  |

#### Step 2: Head to the Team list

In the left-hand menu, click **TEAMS** 

| GAMEDAY G                                 | Q Search                       | ļ                                              |                                            | 🥵 💠 🌲 🕲                                        |  |  |  |  |
|-------------------------------------------|--------------------------------|------------------------------------------------|--------------------------------------------|------------------------------------------------|--|--|--|--|
| Silverwood Sports Association Get Started |                                |                                                |                                            |                                                |  |  |  |  |
| Dashboard                                 | Detail                         | S <u>Edit</u>                                  | Contacts <u>Edit</u>                       |                                                |  |  |  |  |
| My Organisation NEW -                     | 165 Crem<br>Cremorn            | orne Street <b>F</b>                           | President (Primary Contact)                | Administrator                                  |  |  |  |  |
| (\$) Finances *                           | VIC, AUS<br>0390001<br>sophie@ | TRALIA, 3121 U<br>000 (Phone) 0<br>email.com d | larryi Monk<br>1400300200<br>laz@email.com | Sophie Jones<br>0400100000<br>sophie@email.com |  |  |  |  |
| APA Members •                             | Add/Edit Logo                  |                                                |                                            |                                                |  |  |  |  |
| ♀ Competitions ▼                          |                                |                                                |                                            |                                                |  |  |  |  |
| 🚑 Clubs 🔹                                 |                                |                                                |                                            |                                                |  |  |  |  |
| Teams *                                   | Stats Configure                |                                                |                                            |                                                |  |  |  |  |
| Teams                                     | Members                        | Players by Gender                              | Players by Gender                          | Players                                        |  |  |  |  |
| Team Entry                                | 1.0                            |                                                | 1.0                                        | 1.0                                            |  |  |  |  |
| Communications                            | 0.8                            |                                                | 0.8                                        | 0.8                                            |  |  |  |  |
|                                           | 0.6                            |                                                | 0.6                                        | 0.6                                            |  |  |  |  |
| li Registrations •                        | 0.4                            |                                                | 0.4                                        | 0.4                                            |  |  |  |  |
| Courses .                                 | 0.2                            |                                                | 0.2                                        | 0.2                                            |  |  |  |  |
| 윤요 1값 💭 😨<br>Members Teams Clubs Comps    | 0.0<br>May 12                  |                                                | 0.0<br>May 12                              | 0.0<br>May 12                                  |  |  |  |  |

#### Step 3: Add the team

Click on **ADD** in the top right corner.

| <b>G</b> G/ | AMEC  | DAY 💪 🔍                    | earch                     | ††‡    |                   |           |                             | (#)                       | ۞            | <b>\$</b> |
|-------------|-------|----------------------------|---------------------------|--------|-------------------|-----------|-----------------------------|---------------------------|--------------|-----------|
| ়া          | Гeams | s in Association           |                           |        |                   |           |                             |                           |              | <b>~</b>  |
|             |       |                            |                           |        |                   | Sh        | owing Name Including Season | Age Group<br>aso          | Statu<br>Act | s<br>tive |
| •           |       | Team Name                  | Competition               | Season | # Members in Team | Age Group | Contact Name                | Email                     | Phone        | Active    |
| \$8.⊤       |       | Cyclone Sports Juniors     |                           |        | 0                 |           | Chantale Pennington         | jizec@mailinator.com      | 040010       |           |
| 2.          | đ     | Jetstream Sports Juniors   |                           |        | 0                 |           | lvy Justice                 | xowikira@mailinator.com   | Omnis        |           |
| 1.          | đ     | Vanguard United Seniors    |                           |        | 0                 |           | Summer Monroe               | gasyzad@mailinator.com    | Nemo v       | <b></b>   |
| 94)<br>1    | Ēđ    | Cyclone Sports Seniors     | 2025 Men's Home & Away Co | 2025   | 5                 | Age 18    | Johnny Jones                | jizec@mailinator.com      | 040010       |           |
| 1 -         | đ     | Eagle Warriors Seniors     | 2025 Men's Home & Away Co | 2025   | 0                 | Age 18    | Alea Ewing                  | fafiveryk@mailinator.com  | Ad nisi      |           |
| 2           | đ     | Galaxy Sports Club Seniors | 2025 Men's Home & Away Co | 2025   | 0                 | Age 18    | Claire Meyers               | ryboked@mailinator.com    | Quia rat     |           |
| 0 -         | đ     | Horizon United Seniors     | 2025 Men's Home & Away Co | 2025   | 0                 | Age 18    | Taylor Mitchell             | webehikoji@mailinator.com | Et sed       |           |
| -           | đ     | Jetstream Sports Seniors   | 2025 Men's Home & Away Co | 2025   | 0                 | Age 18    | Ivy Justice                 | xowikira@mailinator.com   | Omnis        |           |
| 21          | Ēð    | Lakeside Strikers Seniors  | 2025 Men's Home & Away Co | 2025   | 0                 | Age 18    | Xandra Mullins              | kihunyw@mailinator.com    | Ab offic     | -         |

Enter the details for the team, then click UPDATE TEAM

**Note**: If you are unable to see this option, your sport may have disabled this permission for your hierarchy level. As such, please contact your governing body for more information

## Watch

Your browser does not support HTML5 video.